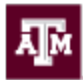

# Adding a vehicle to your permit

 Log into My Parking Account at <u>https://transport2.tamu.edu</u> using your NetID Login or SSO Login

### LOGIN TO MY ACCOUNT

IMPORTANT NOTE: Please be aware that when you purchase a permit you will be required to en adding the license plate number of the vehicle being registered to park on campus. Please ensu campus.

Faculty, Staff or Students login with one of the options below (College Station & Galveston)

# NetID Login

You will temporarily be directed to the NetID login, age before accessing your parking account.

#### Click here for NetID Login

Need to activate your NetID? Forgot your NetID/Password? You may also access your parking account from Howdy.

# (Single Sign-On / Workday)

Click here for SSO Login

Activate your SSO account Forgot your SSO password

### Blinn Students (Excluding TEAM or TEAN students)

Click here for Blinn Students

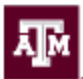

2. Click on your current permit

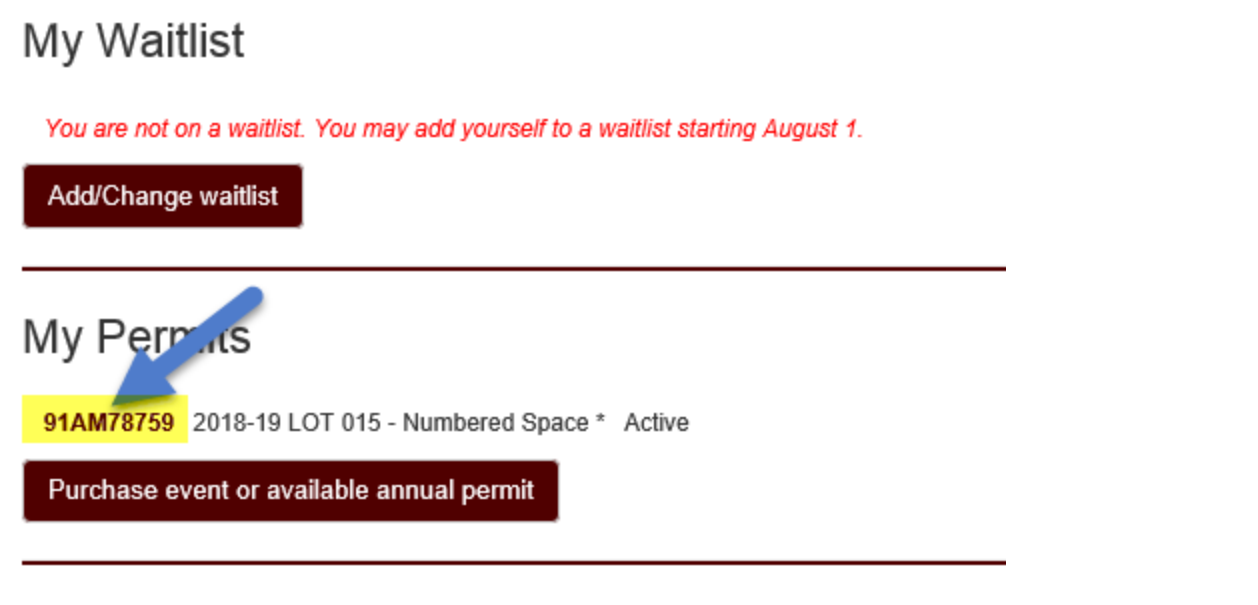

3. Click on the blue vehicle icon

Please click the permit number to see the permit receipt/details.

| Permit<br>Number | Permit<br>Type                              | Reserved<br>Number<br>Space # | Permit<br>Status | Purchase<br>Date | Price    | Effective<br>Date | Expiration<br>Date | Balance<br>Due | Activity<br>History | License<br>Plate | Return<br>Permit? |
|------------------|---------------------------------------------|-------------------------------|------------------|------------------|----------|-------------------|--------------------|----------------|---------------------|------------------|-------------------|
| 91AM78759        | 2018-19<br>LOT 015 -<br>Numbered<br>Space * | 15016                         | Active           | 07/27/2018       | \$601.00 | 08/11/2018        | 08/09/2019         | \$0.00         |                     |                  | 5                 |

a. If your license plate is listed on the left, select it and move it to the right. \*\*You can have up to 3 vehicles on your account.

If you don't find your vehicle in the following list you may add a new vehicle.

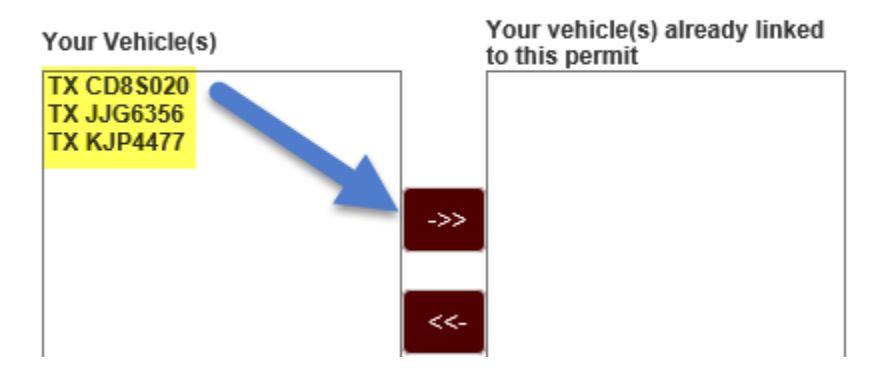

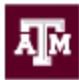

b. If your license plate is not shown, click the "Add Vehicle" link

You can choose up to three vehicles to link to this permit. The vehicle license plate you choose is linked to your parking credential. Texas A & M College Station permit holders are still required to display their permits while parked on campus.

| our Vehicle(s) | Your vehicle(s) already linked<br>to this permit |  |
|----------------|--------------------------------------------------|--|
| TX JJG6356     |                                                  |  |
| TX CD8\$020    |                                                  |  |
|                | ->>                                              |  |

4. Complete the required information and click "Add/Link Vehicle to My Account" **ADD A VEHICLE** 

| *License Plate:                                                                                                    |                       |  |  |  |  |
|----------------------------------------------------------------------------------------------------|-----------------------|--|--|--|--|
| License Plate                                                                                                    |                       |  |  |  |  |
| Do not use a space or dash when entering license #                                                                                                    |                       |  |  |  |  |
| State:                                                                                                    |                       |  |  |  |  |
| TEXAS                                                                                                    |                       |  |  |  |  |
| *Association Type:                                                                                                    |                       |  |  |  |  |
| Select Association Type-                                                                                                    |                       |  |  |  |  |
| * Vehicle Make/Brand:                                                                                                    | Vehicle Model:        |  |  |  |  |
| Please Select a Make                                                                                                    | $\checkmark$          |  |  |  |  |
| *Vehicle Style:                                                                                                    | * Vehicle Color:      |  |  |  |  |
| Please Select a Style                                                                                                    | Please Select a Color |  |  |  |  |
| * Required Fields                                                                                                    |                       |  |  |  |  |
| Our records indicate that you have already registered this vehicle with the license plate number you entered above. If you have any questions, please contact us by email (parking@tamu.edu) or phone. |                       |  |  |  |  |
| Add/Link Vehicle to My Account                                                                                                    |                       |  |  |  |  |